## **Android Migration**

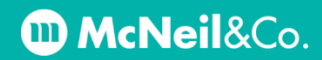

- 1. Uninstall the Outlook and Company Portal apps.
  - **a.** Tap and hold the app icon until a menu pops up, then click uninstall.

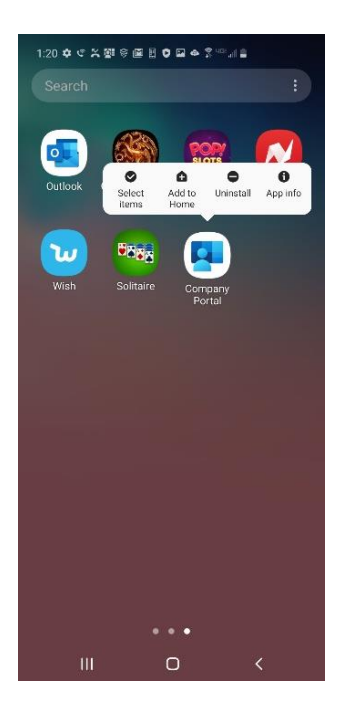

**b.** When uninstalling the Company Portal app, you may get an error message like this:

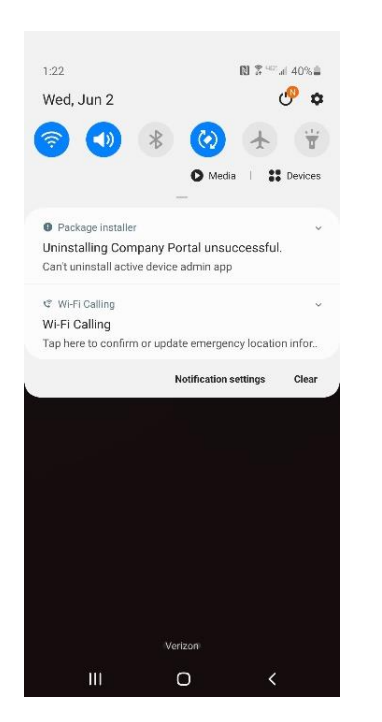

c. If you do, click the small drop down arrow, and then click on Manage device admin apps

| 1:22                      |               | N 🕈 40% al 40% i    |
|---------------------------|---------------|---------------------|
| Wed, Jun 2                |               | 🥐 I                 |
|                           | © Medi        | a I 👪 Device        |
| Package installer         |               |                     |
| Uninstalling Company      | / Portal unsu | iccessful.          |
| Manage d                  | evice admin   | apps                |
| ේ Wi-Fi Calling           |               |                     |
| Wi-Fi Calling             |               |                     |
| Tap here to confirm or u  | pdate emergei | ncy location infor. |
| Silent notifications      |               |                     |
| Samsung capture 1:2       | 2 PM          |                     |
| Screenshot saved          |               | 1700 vez<br>(17     |
| Tap here to open it in Ga | llery.        |                     |
|                           | Notification  | settings Clea       |
|                           |               |                     |
|                           |               |                     |
|                           |               |                     |
|                           |               |                     |
|                           | Verizon       |                     |
|                           |               |                     |

**d.** You can now **uncheck the Company Portal** app as a 'Device admin app'.

On the next screen, click **Deactivate**. When asked if you want to continue, click **Ok**. Once this is finished, **return to step a. to uninstall the Company Portal app**.

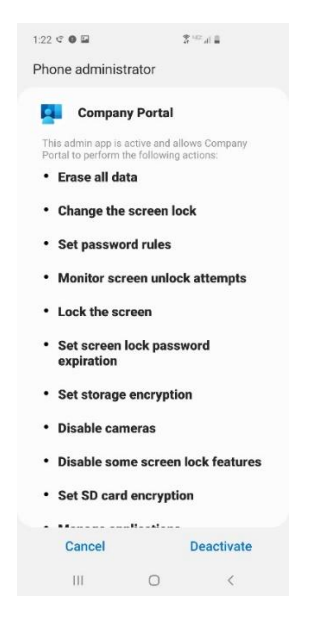

## **Android Migration**

## **McNeil**&Co.

- 2. Reinstall the Company Portal app.
  - **a.** Open the Google Play store and search for Company Portal.

**Download the Intune Company Portal app** with this icon:

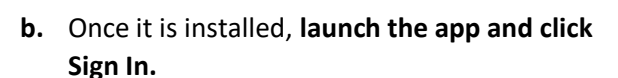

- c. At the Arch Capital Group Inc. Access Setup screen, click BEGIN.
- d. Review the Privacy details and click CONTINUE.
- e. At the What's next? screen, click NEXT.
- f. Click Allow for any permission requests.
- g. At the Activate device admin app click Activate.
- h. At the KLMS Agent screen, check the box to agree to the terms and conditions, then click CONFIRM.
- i. At the Choose the best category for this device screen, choose Android Device and then click DONE.
- j. If everything went well, you will land at the You're all set! screen. Click DONE.

- 3. Reinstall the Outlook app
  - **a.** Open the Google Play store and search for Outlook.

**Download and install the Microsoft Outlook app**. When it is finished installing, **open the app**.

- b. Click Add Account
- c. Enter your email address and click Continue.
- d. When it asks if you would like to add another account, click Maybe Later.
- e. You should now be logged in and your messages will begin downloading.